# 横浜キャンパス 大判カラープリンター印刷方法 ~PDF編~

2019年10月改

大判プリンターは2号館1階のメディアホールに設置しており、メディアホールのパソコンから 印刷することができます。消費するポイント数が大きいため、設定をよく確認して印刷しましょう。 <u>※MS Officeソフトで作成したデータはPDFへ変換してから印刷することを推奨します。</u>

## A1またはA0サイズを印刷するとき・・

大判プリンターの電源ONを確認後、
 「ファイル」-「印刷」を選択し、
 「メディアホール大判プリンター」を選択します

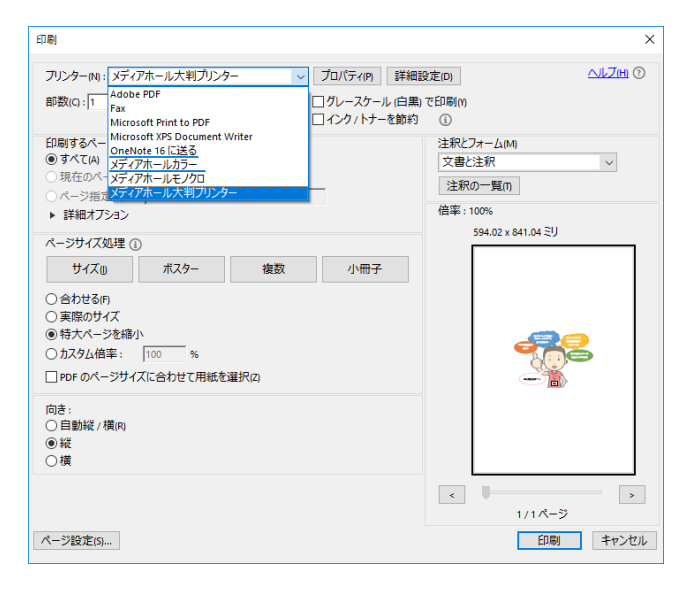

### 3.「用紙/品質」タブを選択し、

[用紙オプション]-[文書サイズ]でプルダウンの 中から印刷したいサイズ(A0・A1)を選択します (標準でA1が選択されています)

| クイック設定:(J)<br>初期服定                                                                                                  | ✓ 保存(M)                                                                            | 削/\$余(H)             |
|----------------------------------------------------------------------------------------------------|------------------------------------------------------------------------------------|----------------------|
| 用紙オブジョン<br>文書サイズ:(C) 841.00 x 594.00 mm<br>A1 ✓<br>マーンフレーファンアール(リ) エーリール単新・・・(J)<br>2 現在セットされている用紙:<br>フリンク情報版本のません | ED刷先のサイズ                                                                           | : 841.00 x 594.00 mm |
|                                                                                                    | - 印刷品質<br>● 標準オプション(L)                                                             |                      |
| 給紙方法: (◊)                                                                                                    | 速度                                                                                 | 品質                   |
| 用紙の種類: (H)<br>プリンク設定を使用する ~                                                                                         | <ul> <li>ユーザー定義オブション(C)</li> <li>レンダリング解像度 (ppi):</li> <li>印刷解像度 (dpi):</li> </ul> | 設定…(R)<br>600<br>自動  |
| (b)                                                                                                    |                                                                                    | ヘルプ(C)               |

ページサイズ処理で「合わせる」を選択し、
 向きは「自動縦/横」を選択し、
 「プロパティ」をクリックします

| 印刷                                                         | ×                          |
|------------------------------------------------------------|----------------------------|
| フリンター(N):メディアホール大判プリンター ノ プロパティ(P) 詳細語                     |                            |
| apax(C): 1 マ<br>ロインク / トナーを節約                              | (i)                        |
| 印刷するページ<br>⑥ すべて(A)<br>○ 現在のよージャッ                          | 注釈とフォーム(M)<br>文書と注釈 ~      |
| ○ 味!エージ/モラ(6)<br>○ ページ/モラ(6) 1                             | 注釈の一覧(T)<br>倍率・279%        |
| ▶ 8F404ノンコン<br>ページサイズ処理①                                   |                            |
| ホスター 複数 小冊子                                                | 841.04 x 594.02 21         |
| ○ 時末代>を得小<br>○ カスタム倍率: 100 %<br>□ PDF のページサイズに合わせて用紙を選択(2) |                            |
| 向き:<br>• 自動縦 / 横(R)                                        | BASELEY   BA               |
| ○.横<br>○横                                                  |                            |
|                                                            | <ul> <li>1/1ページ</li> </ul> |
| ページ設定(5)                                                   | 印刷 キャンセル                   |

### **4. 「レイアウト/排紙」タブ**を選択し、 [サイズ変更オプション]-[合わせる]のサイズが 印刷したいサイズになっていることを確認

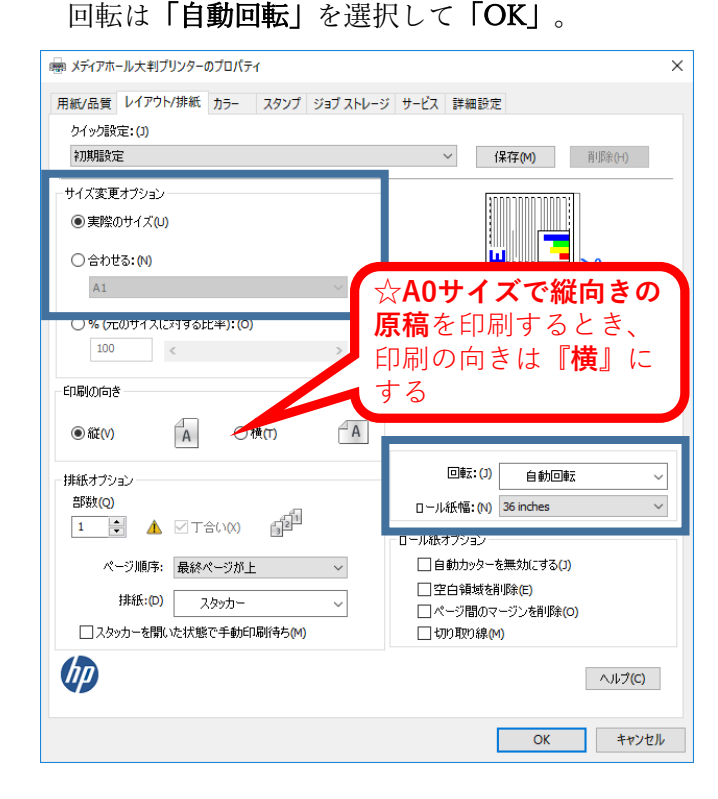

A2サイズを印刷するとき・・・

1. 上記1・2を設定後、「プロパティ」から 「用紙/品質」タブを選択し、[用紙オプション]-[文書サイズ]でプルダウンの中からA2サイズを 選択します 給紙方法はロール紙2を選択します

📾 メディアホール大判プリンターのプロパティ × 用紙/品質 レイアウト/排紙 カラー スタンプ ジョブストレージ サービス 詳細設定 クイック設定:(J) 初期設定  $\sim$ 保存(M) 削除(H) 用紙オプション -297.00 x 210.00 mm 文書サイズ:(C) A4 (China) 印刷先のサイズ: 297.00 x 210.00 mm 現在セットされている用紙: プリンタ情報はありません 印刷品質 ◉ 標準オプション(L) 給紙方法:(X) 速度 品質 ロール紙 1 設定...(R) 〇 ユーザー定義オプション(C) プリンタ設定を使用する ロール紙 2 1枚のシート レンダリング解像度 (ppi): 600 印刷解像度 (dpi): 自動 (hp ヘルプ**(C)** OK キャンセル

 「レイアウト/排紙」タブを選択し、
 [サイズ変更オプション]-[合わせる]がA2サイズ になっていることを確認します。
 回転は「自動回転」を選択、
 ロール紙幅は24inchesを選択し「OK」

| 初期股定                                                                                                 | (保存(M)<br>肖明余(H)                                                                                            |
|----------------------------------------------------------------------------------------------------|----------------------------------------------------------------------------------------------------|
| サイズ変更オジョン<br>● 実際のサイズ(U)<br>○ 合わせる:(M)<br>A2<br>○ er (云のサイズ(U)<br>100<br>< >                         | ED影先のサイズ: 594.00 x 420.00 mm                                                                                |
| ED局の向き<br>● 縦(v) 【A 〇 棟(r) 【A                                                                        |                                                                                                    |
|                                                                                                    |                                                                                                    |
| 排紙オプション<br>部数(Q)<br>1 ・ ▲ ▽ T合い(X) 1                                                                 | 回题:() 自動回転 ~<br>ロール紙幅:(N) 24 inches ~                                                                       |
| 排紙オブション<br>部数(Q)<br>1 ◆ ▲ ○ 丁合い(X)<br>パージ順事: 最終ページが上 ~<br>排紙:(D) 2,5ッカー ~<br>□ スタッカーを開いた状態で手動印刷特ち(M) | 世常:10 自動回転<br>□ -ル紙幅:(N) 24 inches<br>□ 6 動力ッターを無助にする(1)<br>□ 空白領域を削除(c)<br>□ ページ間のマージンを削除(c)<br>□ 切り取り線(M) |

#### 3. 最後に設定をよく確認して「印刷」

| 印刷<br>フリンター(N): メディアホール大利ブリンター v プロパティ(P) 詳細語                                           | ×<br>(۵) کارتان کار                          | 東京都市大学 プリントサービス<br>TOKYO CITY UNIVERSITY PRINT SERVICE |                |
|-----------------------------------------------------------------------------------------|----------------------------------------------|--------------------------------------------------------|----------------|
| 部数(C): 1 🔄 ログレースケール (白黒)<br>ログレースケール (白黒)                                               | で印刷(M)<br>①                                  | 用紙                                                     | カラー 💋          |
| レートリック・イン<br>● すべて(A)<br>○現在のページ(U)<br>○ ページ指定(G) 1                                     | 注釈Cノオーム(M)<br>文書と注釈 ~<br>注釈の一覧(T)<br>倍率:195% | サイズ                                                    | A 1            |
| <ul> <li>▶ 詳細オブション</li> <li>ページサイズ処理 ①</li> </ul>                                       |                                              | 印刷設定                                                   | 片面 Nアップなし      |
| サイズ()     ボスター     複数     小冊子          ●合わせる(F)         ・・・・・・・・・・・・・・・・・・・・・・・・・・・・・・・ | 594.02 x 420.03 ≳!J                          | ページ数                                                   | 1枚             |
| <ul> <li>○ 実際のサイズ</li> <li>○ 特大ページを縮小</li> <li>○ カスタム倍率: 100 %</li> </ul>               |                                              | ポイント                                                   | 600            |
| □ PDF のページサイズに合わせて用紙を選択(z)<br>向き:                                                       |                                              | 総使用ポイント                                                | 600 (上限5000)   |
| <ul> <li>● 目動縦 / 横(R)</li> <li>○ 縦</li> <li>○ 横</li> </ul>                              |                                              | 出力先                                                    | メディアホール大判プリンタ- |
|                                                                                         | <<br>1/1ページ                                  | ОК                                                     | キャンセル          |
| ページ設定(5)…                                                                               | 印刷キャンセル                                      |                                                        |                |

A2…300p、A1…600p、A0…1200p を消費するため、よく確認してから印刷してください。